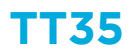

How do I set the corrosion alarm threshold?

This can be set via the Resus PC Dashboard. Caution: A higher threshold provides less security.

## What do I have to do?

- 1. Connect the logger to the computer using a mini-USB to USB cable
- 2. Open the Resus PC Dashboard (downloadable from www.resus.eu)
- 3. Click on 'View sensor info'
- 4. Navigate to 'Algorithm Parameters'
- 5. Click on 'Edit'
- 6. Enter the desired value
- 7. Click on 'Save'
- 8. The change has been saved
- 9. Under 'Corrosion Rate History' you can see the history of the set threshold values

| Resus Dashboard Technical                                                                                 |                                                                                   |                                         |                                           |                                      |                  | - 🗆 × |
|----------------------------------------------------------------------------------------------------|-----------------------------------------------------------------------------------|-----------------------------------------|-------------------------------------------|--------------------------------------|------------------|-------|
| 🗖 resu                                                                                                    | Logge<br>Logge<br>probel                                                          | r connected<br>r ID: 171800101<br>D N/A | Sensor LED:<br>corrosionLED<br>relayAlarm | <ul> <li>✓</li> <li>Alarm</li> </ul> | Select language: | EN ~  |
| Home                                                                                                    | Resus Das 4 > V                                                                   | iew sensor info                         |                                           |                                      | 9                |       |
| User Data                                                                                                 | User info Algorithm parameters Admin functions Fault Codes Corrosion Rate History |                                         |                                           |                                      |                  |       |
| MEASUREMENTS Calculation int<br>Analyse measurements Get live data                                        |                                                                                   | n:m:s):<br>s):                          | 7:00:00<br>0:20:00                        |                                      |                  |       |
| MAINTENANCE<br>PC software<br>Sensor software<br>View sensor info<br>Contact<br>Uninstall Resus Dashboard |                                                                                   |                                         |                                           |                                      |                  |       |
|                                                                                                    | Corrosion parameter<br>Corrosion rate limit:<br>Corrosion rate hyste              | <u>s</u><br>resis:                      | 24 μm/year<br>2,4 μm                      | Edit                                 | 5                |       |
|                                                                                                    |                                                                                   |                                         |                                           | 6<br>10μm/year<br>2,4 μm             | Sa               | Ve 7  |
| esus is a registered trademark                                                                            |                                                                                   |                                         |                                           |                                      |                  |       |

## Jpdated: 14/07/2022

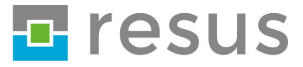

## **Tips & Tricks**